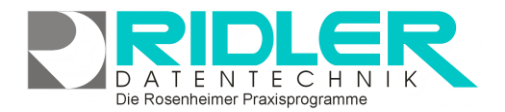

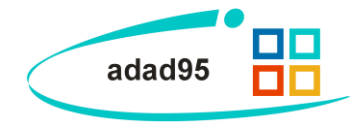

# **Computertuning:**

Viele Benutzer beschweren sich oft über die Geschwindigkeit Ihres Rechners bzw. der darauf laufenden Programme. Dabei kann mit einfachen und schnell durchzuführenden Tricks die Performance des Computers stark verbessert werden. In dieser Hilfe werden einige dieser Tipps vorgestellt werden. Alle Beispiele orientieren sich an einem **Windows – 7 – Betriebssystem**, es wurde jedoch versucht eine möglichst allgemeine Hilfestellung für "verstaubte" Rechner zu geben. Falls Sie diesbezüglich Fragen oder Anregungen haben, kann gerne in unserem <u>Adad95 – Forum</u> diskutiert werden. Aus aktuellem Anlaß wird noch einmal darauf hingewiesen, daß bei einem Mehrbenutzerbetrieb ein Umstieg auf einen <u>SQL – Server</u> eine erhebliche Leistungssteigerung zur Folge hat. Die hier gezeigten Tipps sind unabhängig von der Anwendung adad95, immer zu empfehlen und sorgen für eine fachgerechte Instandhaltung Ihres Computerinventars.

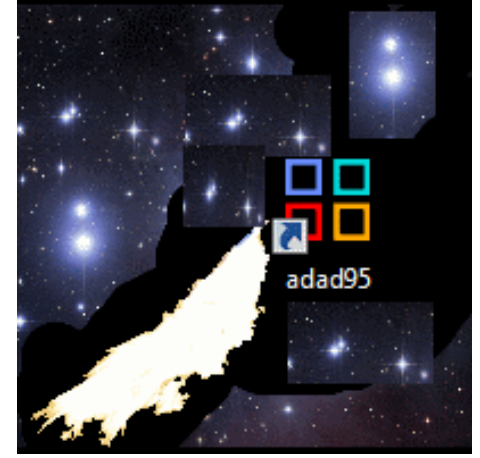

Hinweis und Haftungsausschuß: Ridler Datentechnik versucht, über einige grundsätzliche Fehlerquellen im Umgang mit Computern aufmerksam zu machen. Dies beinhaltet keine Garantie oder Haftung für eventuelle unsachgemäße Bedienungen bei der fehlerhaften Durchführung der Tipps. Ebenso wird nicht garantiert, daß jeder Tipp zu einer spürbaren Leistungsverbesserung führt. Oftmals kann eine flüssige Performance nur durch die Neuanschaffung eines zeitgemäßen PCs erreicht werden.

### Tipp 1: System Up – to – Date halten

Wie bei unserer Software adad95 unterliegt auch das Windows – Betriebssystem einem stetigen Verbesserungsprozeß. Durch Updates können bisher unerkannte Fehler behoben und somit die Performance des Systems positiv beeinflußt werden. Updates werden, wenn erlaubt, automatisiert installiert. Die Einstellung hierfür erfolgt via:

# Startmenü $\rightarrow$ Systemsteuerung $\rightarrow$ System und Sicherheit $\rightarrow$ Windows Update.

Auf Updates zu überprüfen auswählen. Sind Updates vorhanden, wird Windows per Klick auf **Updates installieren** automatisch auf den aktuellen Stand gebracht.

# Tipp 2: Systemkomponenten prüfen

Computer werden aus verschiedenen Komponenten gefertigt. Nicht selten werden Teile verwendet, welche etwas günstiger waren, aber im System möglicherweise einen Engpaß verursachen. Die Performance (<u>Windows - Leistungsindex</u>) einzelner Komponenten des Rechners können hier geprüft werden:

Startmenü  $\rightarrow$  Systemsteuerung  $\rightarrow$  System und Sicherheit  $\rightarrow$  Windows-Leistungsindex prüfen.

Der schlechteste Wert wird hervorgehoben und rechts angezeigt. Hebt sich dieser sehr deutlich von den anderen Werten ab, so ist mit einem Fachmann über den Austausch dieser Komponente durch eine Leistungsstärkere nachzudenken. Beispielsweise bringt die Aufrüstung des Arbeitsspeichers oftmals erhebliche Vorteile und ist schnell und kostengünstig durchzuführen.

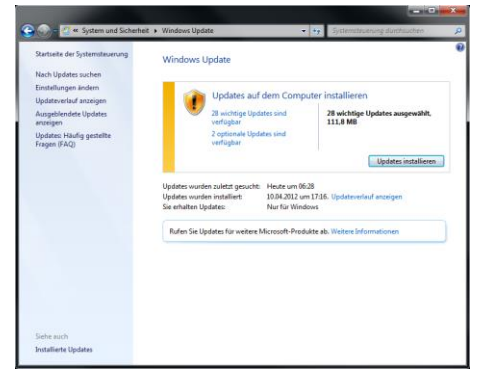

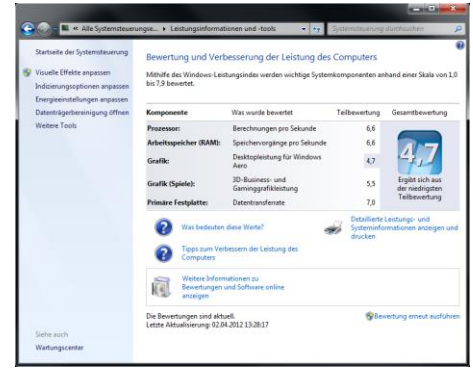

Die Rosenheimer Praxisprogramme - bewährt seit 1987

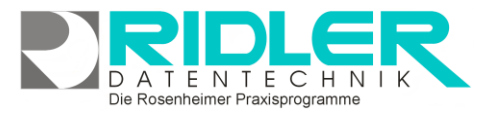

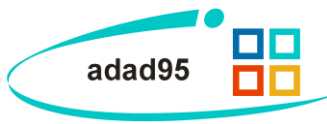

#### Tipp 3: Visuelle Effekte deaktivieren

Mit den Jahren wurde die visuelle Aufmachung der Windows – Betriebssysteme immer ansehnlicher. Diese Effekte kosten aber auch Performance. Die Einstellung erfolgt hier:

# Startmenü $\rightarrow$ Systemsteuerung $\rightarrow$ System und Sicherheit $\rightarrow$ System $\rightarrow$ Erweiterte Systemeinstellungen.

Nun öffnet sich ein neues Fenster, in welchem im Register **Erwei**tert die Einstellungen im Bereich Leistung gewählt werden. Nun kann auf optimale Leistung anpassen gewählt werden, um sämtliche Effekte zu deaktivieren. Alternativ können durch Klick auf den Button **Benutzerdefiniert** einzelne Einstellungen aktiviert bzw. deaktiviert werden.

Zum Speichern klicken Sie auf übernehmen und OK.

**Tipp:** Notieren Sie sich die bestehenden Einstellungen, um die Änderungen rückgängig machen zu können. Auch können Sie durch **Ausprobieren** einzelne Veränderungen überprüfen und bei Besserung übernehmen.

### Tipp 4: Windows – Suchdienst deaktivieren

Der Windowssuchdienst beschleunigt die Suche nach Text, Bild usw. quer über Netz oder Arbeitsplatz ist aber ein Ressourcenkiller. Sollten Sie sich nicht erinnern können, die Windowssuche in den letzten Wochen verwendet zu haben, empfiehlt es sich, den Suchdienst zu deaktivieren. Zur Einstellung:

**Rechtsklick** auf **Computer** →**Verwalten**. Im daraufhin erscheinenden Fenster wählen Sie **Dienste und Anwendungen** und klicken dann auf **Dienste.** Nun werden alle Windows – Dienste angezeigt, Suchen Sie den **Windows – Search** – Dienst.

Rechtsklick auf **Eigenschaften** und im Feld **Starttyp** auf **Deaktiviert**. Um die Einstellung zu übernehmen klicken Sie auf **OK**.

### Tipp 5: Defragmentierung der Festplatte

Mit zunehmender Benutzung <u>fragmentiert</u> eine Festplatte auf natürliche Weise immer mehr. Um zusammengehörige Datenblöcke zu identifizieren, kann unter Windows eine **Defragmentierung** durchgeführt werden. **Rechtsklick** auf den zu defragmentierenden **Datenträger (z.B. C)**  $\rightarrow$  Eigenschaften im Register Tools zeigt die Option **Defragmentierung** an. Klick auf jetzt defragmentieren öffnet das Fenster, in dem Defragmentierungen geplant und verwaltet werden können. Klick auf einen gewünschten Datenträger  $\rightarrow$  **Datenträger defragmentieren** führt den Vorgang durch. Vor allem in älteren Windowsversionen kann durch Defragmentierung meist ein erheblicher Performancegewinn erreicht werden.

| istungsoptionen                                                                                                    | x        |
|----------------------------------------------------------------------------------------------------|----------|
| Visuelle Effekte Erweitert Datenausführungsverhinderung                                                                                |          |
| Wählen Sie die Einstellungen, die für Darstellung und<br>Systemleistung auf dem Computer verwendet werden sollen.                      |          |
| Optimale Einstellung automatisch auswählen                                                                                             | - 11     |
| 🔘 Für optimale Darstellung anpassen                                                                                                    | - 11     |
| Für optimale Leistung anpassen                                                                                                    |          |
| OBenutzerdefiniert:                                                                                                    |          |
| Desktopgestaltung aktivieren     Durchsichtigen Hintergrund für Symbolunterschriften auf d     Durchsichtiges Auswahlrechterk anzeinen | •        |
| Fensterinhalt beim Ziehen anzeigen                                                                                                    |          |
| Fensterschatten anzeigen                                                                                                    |          |
| Kanten der Bildschirmschriftarten verfeinern                                                                                           |          |
| Mausschatten anzeigen                                                                                                    |          |
| Menuelemente nach Aufruf ausblenden                                                                                                    |          |
| Miniaturansichten anstelle von Symbolen anzeigen                                                                                       | =        |
| Miniaturansichtenvorschau für Taskleiste speichern                                                                                     |          |
| Offene Kombinationsfelder einblenden                                                                                                   |          |
| Optimierten Bildlauf für Listenfelder verwenden                                                                                        |          |
| Quickinfo in Ansicht ein- oder ausblenden                                                                                              |          |
| Steuerelemente und Elemente innerhalb von Fenstern anir                                                                                |          |
| Visualla Stila für Fonster und Schaltflächen verwanden                                                                                 | -        |
|                                                                                                    | <u> </u> |
|                                                                                                    |          |
| OK Abbrechen Überneh                                                                                                    | men      |

| A Computer-envoltung (Loka) Clanute                                                                                                    |                                                                                                    | Aktionen                                                             |  |  |
|----------------------------------------------------------------------------------------------------|----------------------------------------------------------------------------------------------------|----------------------------------------------------------------------|--|--|
| Construction of the second second secon | The second second secon | <u>Bendi</u><br>Witter Aldsonge<br>Windows Saach<br>Windows Aldsonge |  |  |

| 🚯 Defragmentierung                                            |                                                                                        | <b>_</b>                                                                      |
|---------------------------------------------------------------|----------------------------------------------------------------------------------------|-------------------------------------------------------------------------------|
| Mit der Defragmenti<br>zusammengeführt, u                     | erung werden fragmentierte Dateien au<br>ım die Systemleistung zu verbessern. <u>V</u> | if der Festplatte des Computers<br>/eitere Informationen zur Defragmentierung |
| Zeitplan:                                                     |                                                                                        |                                                                               |
| Geplante Defragmentierung ist aktiviert                       |                                                                                        | 😵 Zeitplan konfigurieren                                                      |
| Jeden Mittwoch um 01:00                                       | ausführen                                                                              |                                                                               |
| Nächste geplante Ausführ                                      | rung: 01.08.2012 01:01                                                                 |                                                                               |
| Aktueller Status:                                             |                                                                                        |                                                                               |
| Datenträger                                                   | Zuletzt ausgeführt                                                                     | Status                                                                        |
| 🚢 (C:)                                                        | Nie ausführen                                                                          |                                                                               |
| System-reserviert                                             | Nie ausführen                                                                          |                                                                               |
|                                                               |                                                                                        |                                                                               |
|                                                               |                                                                                        |                                                                               |
|                                                               |                                                                                        |                                                                               |
| Nur Datenträger, die defragm<br>Datenträger jetzt defragmenti | entiert werden können, werden angeze<br>ert werden müssen, indem Sie zuerst d          | igt. Sie können am besten feststellen, ob die<br>ie Datenträger analysieren.  |
|                                                               | 😵 Datenträger analysieren                                                              | 😵 Datenträger defragmentieren                                                 |
|                                                               |                                                                                        | Schließen                                                                     |

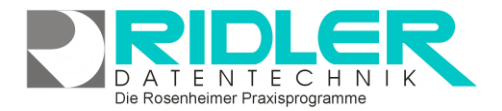

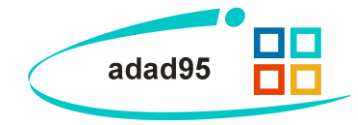

# Tipp 6: Überprüfung des Autostarts

Beim Systemstart sind unter Windows diverse Programme eingetragen. Im Laufe eines Rechnerlebens nistet sich auch das eine oder andere unerwünschte Tool ein.

Vieles wird nicht benötigt verringert die Leistung des Betriebssystems. Geben Sie in die Windowssuche (nach Klicken des Startbuttons einfach eingeben) **msconfig** ein und drücken Sie **[Enter]**. Das Register **Systemstart** zeigt sämtliche Programme, die beim Systemstart ausgeführt werden. Demarkieren Sie die Programme, die nicht automatisch gestartet werden sollen und **übernehmen** Sie mit **OK**. Starten Sie anschließend den PC neu, um Änderungen wirksam zu machen.

| jemein   Start   Dienste   System                                         | nstart Tools                               |                                          |                                       |
|---------------------------------------------------------------------------|--------------------------------------------|------------------------------------------|---------------------------------------|
| Systemstartelement                                                        | Hersteller                                 | Befehl                                   | Ort                                   |
| Mcrosoft IntellType Pro                                                   | Microsoft Corporation                      | "c:\Program Files\Micr                   | HKLM\SOFTWARE\M                       |
| <ul> <li>Adobe Reader and Acrobat</li> <li>Microsoft Office XP</li> </ul> | Adobe Systems Inc<br>Microsoft Corporation | "C:\Program Files\Co<br>C:\PROGRA~1\MICR | HKLM\SOFTWARE\M<br>C:\ProgramData\Mic |
|                                                                           |                                            |                                          |                                       |
|                                                                           |                                            |                                          |                                       |
|                                                                           |                                            |                                          |                                       |
| ¢ [                                                                       | m                                          |                                          | •                                     |
| • [                                                                       | m                                          | Alle al <u>c</u> tivieren                | Alle deak <u>ti</u> vieren            |

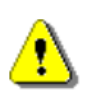

Achtung: Entfernen Sie nur die Programme, bei denen Sie sich sicher sind, daß diese nicht benötigt werden. Beispiele für nicht benötigte Programme sind der Acrobat Reader, Beispiele für benötigte Programme sind der Virenschutz. Besonders bei älteren Computern finden sich jedoch eine Menge alter Programme, welche immer noch im Autostart vorhanden sind und das System ausbremsen.

# Tipp 7: Reinigung / Entstaubung des Computers

Computer, die sehr lange in Betrieb sind, haben meist eine dicke Staubschicht im Innenleben angesammelt. Sie können die PC – Leistung beschleunigen, indem Sie den Rechner öffnen und durch vorsichtiges Staubentfernen (Staubsauger, Druckluft) säubern. Achten Sie hierbei vor allem darauf Teile des Mainboards nicht zu berühren. Lassen Sie sich zur Not von einem etwas versierteren Anwender unterstützen. Mit Entfernen des Staubs werden z.B. CPU – Kühler wieder leistungsfähig und der PC wieder schneller, da der Computer bei zu großer Hitze seine Geschwindigkeit automatisch reduziert. Durch diese einfache Maßnahme werden Uraltrechner mit dickem Staubfell wieder schneller.

### **Tipp 8: Freigeben von Festplattenspeicher**

Ein langsamer Computer resultiert häufig aus einer zugemüllten Festplatte, die das System bremst und wenig Platz für Leistung läßt. Mit den folgenden Hilfen kann Speicher gewonnen werden:

#### Löschen nicht verwendeter Programme:

Wenn Programme installiert werden, ist oft noch nicht abzusehen, ob diese tatsächlich in der Praxis verwendet werden. Verwaiste Programme belegen unnötig Speicherplatz und können hier deinstalliert werden:

#### Startmenü →Systemsteuerung →Programme deinstallieren

Falls Sie Programme erkennen, die Sie zwar früher installiert, aber nie genutzt haben, können Sie diese Programme in der Regel bedenkenlos deinstallieren. Wählen Sie hierzu einfach das zu löschende Programm aus und klicken auf **Deinstallieren(/ändern).** 

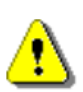

Achtung: Fragen Sie einen Fachmann nach dem Zweck eines Programms, falls Sie sich unsicher sind. Virenscanner oder ähnliche Programme zu deinstallieren kann verheerende Folgen für Ihre Sicherheit nach sich ziehen!

| Startseite der Systemsteuerung<br>Installierte Updates anzeigen<br>Windows-Funktionen<br>aktivieren oder deaktivieren | Programm deinstallieren oder ändern<br>Wählen Sie ein Programm aus der Lite aus, und klicken Sie auf "Deinstallieren", "Ändern" oder<br>"Reparieren", um es zu deinstallieren. |                    |                               |                  |         |    |
|----------------------------------------------------------------------------------------------------|----------------------------------------------------------------------------------------------------|--------------------|-------------------------------|------------------|---------|----|
|                                                                                                    | Organisieren •                                                                                                    | Deinstallieren     | Reparieren                    |                  | 10 · 1  | Ð  |
|                                                                                                    | Name                                                                                                    |                    | Deinstalliert dieses Programe | Installiert am   | Größe   |    |
|                                                                                                    | Microsoft Repo                                                                                                    | ort Viewer Redicts | ibutabl. Microsoft Corpor     | stion 03.04.2012 |         |    |
|                                                                                                    | Microsoft SQL                                                                                                    | Server 2008 R2     | Microsoft Corpor              | ation 03.04.2012 |         |    |
|                                                                                                    | Microsoft SQL                                                                                                    | Server 2008 R2 N   | ative C., Microsoft Corpor    | ation 03.04.2012 | 3.27 MB | ŝ  |
|                                                                                                    | Microsoft SQL                                                                                                    | Server 2008 R2-R   | ichtlini Microsoft Corpor     | etion 03.04.2012 | 0.99 MB | į, |
|                                                                                                    | Microsoft SQL                                                                                                    | Server 2008 R2-S   | etup (D., Microsoft Corpor    | ation 03.04.2012 | 34,6 MB |    |
|                                                                                                    | Microsoft SQL                                                                                                    | Server Browser     | Microsoft Corpor              | ation 03.04.2012 | 9,16 MB | ŧ. |
|                                                                                                    | Microsoft SQL                                                                                                    | Server Compact     | 3.5 SP2 Microsoft Corpor      | ation 03.04.2012 | 3,69 MB | ŝ  |
|                                                                                                    | Microsoft SQL                                                                                                    | Server Compact     | 3.5 SP2., Microsoft Corpor    | stion 03.04.2012 | 5,42 MB | ŝ  |
|                                                                                                    | Microsoft SQL                                                                                                    | Server VSS Writes  | Microsoft Corpor              | ation 03.04.2012 | 1,83 MB | í  |
|                                                                                                    | Microsoft Visu                                                                                                    | al Studio Tools fo | r Appli Microsoft Carpon      | ation 03.04.2012 | 213 MB  | ŕ  |
|                                                                                                    | Microsoft Visu                                                                                                    | al Studio Tools fo | er Appli Microsoft Corpos     | ation 03.04.2012 | 91,1 MB | ć  |
|                                                                                                    | INVIDIA Grafikt                                                                                                    | reiber 275.33      | NVIDIA Corporati              | on 01.04.2012    |         |    |
|                                                                                                    | INVIDIA Update                                                                                                    | 135                | NVIDIA Corporati              | on 01.04.2012    |         |    |
|                                                                                                    | Paint.NET v0.5                                                                                                    | 10                 | dotPDN LLC                    | 10.04.2012       | 10,6 MB |    |
|                                                                                                    | SQLBackupAni                                                                                                    | JFTP               |                               | 13.04.2012       |         |    |
|                                                                                                    | SQLRestore                                                                                                    |                    |                               | 17.04.2012       |         |    |
|                                                                                                    | Unterstützung:                                                                                                    | dateien für Micr   | osoft S., Microsoft Corpor    | ation 03.04.2012 | 28,9 MB | ĉ  |
|                                                                                                    |                                                                                                    |                    |                               |                  |         |    |

# Löschen nicht benötigter Daten:

Durchforsten Sie Ihren Computer nach alten Daten, die Sie nicht mehr benötigen, z.B. alte Bilder oder Videos. Erfahrungsgemäß findet man bei einem solchen "Frühjahrsputz" Unmengen von unbenötigten Daten, die eigentlich niemand mehr braucht und das System ausbremsen.

#### Sonstige Datenfreisetzung:

Werden die Daten hingegen doch noch gebraucht, belegen aber trotzdem sehr viel Speicherplatz, sollte darüber nachgedacht werden die Daten auf externen Speichermedien auszulagern. Die Preise für Speicherplatz sind in den letzten Jahren stark gesunken und es lohnt sich, zugunsten der Rechnerleistung eine externe Festplatte zu beschaffen, auf der selten benötigte Dateien gespeichert werden.

Hinweis: Mit Rechtsklick auf einen Datenträger→Eigenschaften kann im Register Allgemein eingesehen werden, wie viel Speicherplatz aktuell belegt ist. Die blaue Fläche zeigt den belegten Speicher an. Sollte dieser Wert mehr als 75% betragen, wird empfohlen Festplattenspeicher auf einen der oben vorgestellten Wege freizugeben.

# Tipp 9: Datenträgerbereinigung

**Ridler Datentechnik** 

Durch nicht benötigte, sich ansammelnden Daten (z.B. Papierkorb) wird Speicherplatz verschwendet und der Computer verlangsamt. Durch eine Datenträgerbereinigung können viele dieser Daten schnell und einfach entfernt werden: **Rechtsklick** auf einen zu bereinigenden **Datenträger (z.B. C)** →**Eigenschaften** Im Register **Allgemein** zeigt die Option **Bereinigen** nach kurzer Analyse Vorschläge an, die bereinigt werden können. Wählen Sie die gewünschten Positionen und klicken Sie **OK** und dann **Dateien löschen**. Der Datenträger wird jetzt bereinigt.

# Tipp 10: Registry säubern mit dem CCleaner

Der <u>CCleaner</u> ist ein Tool, welches Ihnen beim Entfernen von Datenmüll behilflich ist. Eine der vielen Funktionen des Programms ist das Säubern der <u>Registry</u>, welches kurz erläutert wird:

- Downloaden Sie den <u>CCleaner</u> (ca. 4 MB, Download erfolgt in wenigen Sekunden).
- Installieren Sie CCleaner. Achten Sie bei der Installation darauf, die Option bei Automatisch nach CCleaner Updates suchen zu setzen und deaktivieren Sie die Installation der Google Toolbar.
- Starten Sie den CCleaner und klicken Sie auf die Schaltfläche Registry.
- Markieren Sie die gewünschten Suchbereiche in der linken Liste und klicken Sie **Nach Fehlern suchen.** Hier wird nach unbenutzten Registry – Schlüsseln gesucht, welche entfernt werden können.

#### 

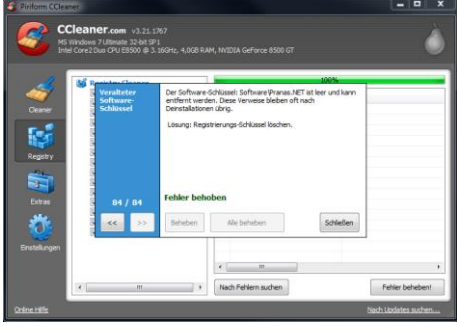

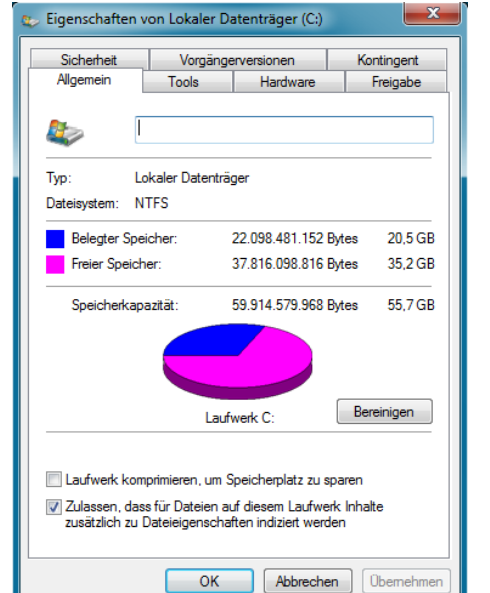

Datenträgerbereinigung für (C:

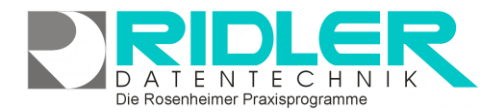

adad95

Seite 4

- Wenn der Suchvorgang abgeschlossen ist, markieren Sie die Fehler, die Sie beheben wollen und klicken Sie auf **Fehler beheben!**
- Klicken Sie auf Nein im Dialog und Alle beheben im daraufhin erscheinenden Fenster.
- Nun wurde die Registry gesäubert.

Das Programm bietet abseits der Registry – Säuberung noch viele andere nützliche Funktionen, welche sich teilweise mit den hier vorgestellten Tipps decken.

## Tipp 11: Aero – Oberfläche deaktivieren

Mit **Rechtsklick** auf den Desktop und anschließend **Anpassen**. Wählen Sie hier ein **Basisdesign und Designs mit hohem Kontrast**, um die Aero – Oberfläche zu deaktivieren und Systemressourcen einzusparen. Die Aero – Oberfläche zeichnet sich durch Ihr schickes Design aus, ist aber für ungestörtes Arbeiten nicht notwendig und kann deaktiviert werden.

## Tipp 12: Systemdienste abschalten

Systemdienste zu deaktivieren ist etwas für Benutzer, die wissen, welche Dienste sie ausschalten. Führen Sie diesen Tipp also nur durch, wenn Sie wissen was Sie tun oder ziehen Sie einen Fachmann herbei. Mit **Rechtsklick** auf **Computer →Verwalten** öffnet sich die Computerverwaltung. Wählen Sie in der Liste links den Reiter **Dienste und Anwendungen** und **doppelklicken** Sie **Dienste**. Nun wird Ihnen die Liste mit allen Windowsdiensten angezeigt. Wenn Sie keinen Tablet – PC nutzen, können Sie beispielsweise den Dienst **Tablet – PC – Eingabedienst** deaktivieren, indem Sie

mit **Rechtsklick Eigenschaften** aufrufen und den **Starttyp** auf **Deaktiviert** setzen. Die Einstellungen werden mit Klick auf Übernehmen und **OK** übernommen.

### Tipp 13: Einstellungsübersicht

Um eine sehr umfangreiche Einstellungsansicht für diverse Windowsfunktionen zu erhalten, hilft der so genannte **God Mode:** Erstellen Sie an einem beliebigen Ort (z.B. Desktop) einen Ordner und benennen diesen um in **Einstellungen.{ED7BA470-8E54-465E-825C-99712043E01C}**. Mit **Doppelklick** öffnet sich ein Menü mit Einstellungsmöglichkeiten.

### Tipp 14: Leistungsproblembehandlung

Unter Windows 7 kann eine automatische Suche nach Leistungsproblemen durchgeführt werden. Dazu klicken Sie Startmenü →Systemsteuerung →System und Sicherheit →Problembehandlung für allgemeine Computerprobleme und anschließend im Block System und Sicherheit auf Nach Leistungsproblemen suchen. Der Windowsassistent führt Sie durch eine kleine Behandlung in der einige Verbesserungen vorgeschlagen werden.

# Tipp 15: Schließen nicht benötigter Programme und Ordner

Typische Situation im Arbeitsalltag: Nach kurzer Arbeitszeit sind bereits mehrere Programme und Fenster geöffnet. Das verlangsamt den Computer, da die Speicher auf mehrere Ressourcen gleichzeitig zugreifen müssen. Um etwas Geschwindigkeit zu gewinnen, schließen Sie also am besten die Programme und Ordner, welche vorerst nicht mehr verwendet werden.

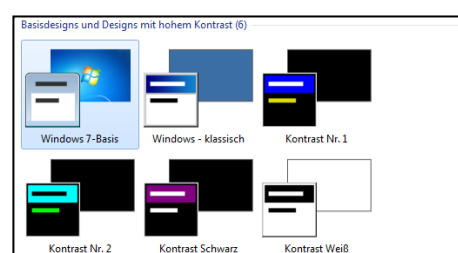

| <ul> <li>Eampsterienvaltung (Lokal)</li> </ul> | C Dents                                                                                                    |                                                                                                    |                  |              |          |              | Ablicent                                |   |  |
|------------------------------------------------|----------------------------------------------------------------------------------------------------|----------------------------------------------------------------------------------------------------|------------------|--------------|----------|--------------|-----------------------------------------|---|--|
| * 11 Sydem                                     | and the second second second second second second second second second second second second second second second |                                                                                                    |                  |              |          |              | Dente                                   |   |  |
| - 16 Exception                                 | Tablet PC-Gogabedienst                                                                                           | Nere                                                                                                    | Brickenburg 1    | Setas        | Netto    | Annelie *    | Weitere Aktioner                        | ٠ |  |
| A Conception of Conference                     | Devi Dierost Lossadesi<br>Devi Dierost Lossadesi                                                                 | G, SSTP-Elenit                                                                                                    | Unterstated SS.  |              | Menuel   | Lekster D    | Concession in the local division of the | - |  |
| A Lokale Senutzer und Gri                      |                                                                                                    | Q. Studywiszigung                                                                                                    | Vervaltet-die    | Centralitate | Autorea. | Laikalies St | Takin PC-Exightedired                   |   |  |
| a (S) Laidung                                  |                                                                                                    | Sapanda                                                                                                    | Vervaltet und    | _            | Mesael   | Lokation 5:  | Weitew Résigner                         |   |  |
| in Geotte Marage                               | •                                                                                                    | Upped IC tegetement                                                                                                    | Creating of the  | Decent       | Menant   | 104ALCES     |                                         |   |  |
| C Ustaropecher                                 | Trended M. da Talk, and                                                                                          | C TONIP-NetBOS-Hillsdenit                                                                                                    | Sieter Licturet  | Gestatet     | Aaboraa  | Lakater O    |                                         |   |  |
| (b) Daterträgervervoltung                      | Freihundfühlt for altid von Tablet PC.                                                                           | C Telefana                                                                                                    | Based Talaford   |              | Menuell  | Padinum b    |                                         |   |  |
| a 🚊 Genite and Lowendunger                     |                                                                                                    | Q 19M-Sasedients                                                                                                    | Assisted det     |              | Mencell  | Lokaier D    |                                         |   |  |
| C Dente                                        |                                                                                                    | Cibevachang vetelter Velenispfungen                                                                                                    | Hill Vehnigf.    | (enter       | Asheren  | (skie)       |                                         |   |  |
| (A) WMC-Champerg                               |                                                                                                    | Context atoung in der Systemateuerung -                                                                                                    | Decer Dwid       |              | Manuell  | Ladaties Se  |                                         |   |  |
| <ul> <li>US SQL Server-Konfiguratio</li> </ul> |                                                                                                    | Q UPol Gastantant                                                                                                    | Evelgiste et     |              | Mesael   | Laitalar D   |                                         |   |  |
|                                                |                                                                                                    | Hebensetes Windows-Audio Video Str                                                                                                    | Der Windont      |              | Menuell  | Lokaler D    |                                         |   |  |
|                                                |                                                                                                    | Cubirdungschild-Tepslegenkerna.                                                                                                    | Extell ene N.    |              | Masuel   | Lesse 0      |                                         |   |  |
|                                                |                                                                                                    | Carter Strategy (1975)                                                                                                    | Shell the fact.  |              | Manuell  | Lotain: 2    |                                         |   |  |
|                                                |                                                                                                    | Q Variabung für automatische RAS-Vetti                                                                                                    | Endalit ains Va  |              | Manuel   | Lokalas 5    |                                         |   |  |
|                                                |                                                                                                    | Virtueller Dateriniger                                                                                                    | Stell Versality, |              | Menuel   | Lekelo 5     |                                         |   |  |
|                                                |                                                                                                    | C Tohaveschuttenkapie                                                                                                    | Vewabe and       |              | Manuell  | Lokales Se   |                                         |   |  |
|                                                |                                                                                                    | C linkChert                                                                                                    | Exvegine WL.     |              | Manual   | Lakalar 0    |                                         |   |  |
|                                                |                                                                                                    | Q Windows Certifipace                                                                                                    | Evvéglide d      |              | Mesuell  | Lokales 5;   |                                         |   |  |
|                                                |                                                                                                    | C. Wiedows Defender                                                                                                    | Schutz gegen     | Delixfel     | Astores  | Lokelo 5     |                                         |   |  |
|                                                |                                                                                                    | C. Windows Driver Foundation - Benatzes                                                                                                    | Vessalut See     | Gertaeter    | Autorea  | Lokales S-1  |                                         |   |  |
|                                                |                                                                                                    | Q. Windows Installer                                                                                                    | Figt Amound      |              | Mexael   | Lokales 5    |                                         |   |  |
|                                                |                                                                                                    | Q Windows Media Capter Empfilippectienat                                                                                                    | Wedges Med.      |              | Menuell  | Network      |                                         |   |  |
|                                                |                                                                                                    | C Mindows Media Center Plane dievol                                                                                                    | State unlike     |              | Menuel   | Network      |                                         |   |  |
|                                                |                                                                                                    | Q. Windows Media Player-histowerkf ssigatu.                                                                                                    | Gibt Windows     | Gebatet      | Manual   | Movek        |                                         |   |  |
|                                                |                                                                                                    | Q. Windows Medulas Installer                                                                                                    | Evrégiche da     |              | Manual   | Lokales 5:   |                                         |   |  |
|                                                |                                                                                                    | C. Windows Procedetion Poundation Schr.                                                                                                    | Ophrviet de      |              | Manuell  | Lokale 0     |                                         |   |  |
|                                                |                                                                                                    | and the second second s |                  |              |          | Contract (C  |                                         |   |  |

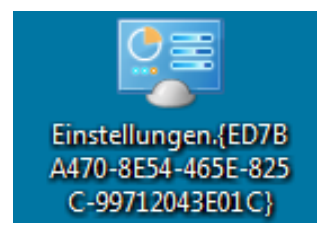

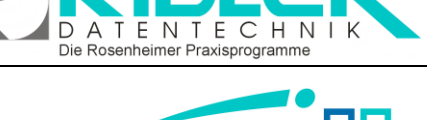

adad95

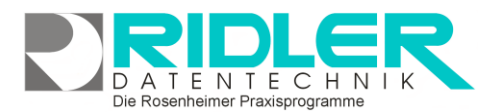

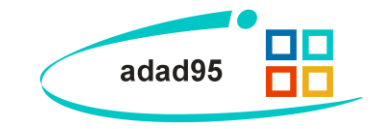

#### Tipp 16: Treiber aktualisieren

Windows - <u>Treiber</u> helfen bei der Interaktion zwischen dem System mit den einzelnen Computerkomponenten z.B. Grafikkarte. Meistens werden diese Treiber im Laufe der Zeit verbessert und bieten für Ihre Komponenten mehr Leistung. Informieren Sie sich beim Hersteller der Komponenten nach aktuellen Treibern und bringen Sie diese auf den neuesten Stand.

#### **Tipp 17: Neues Betriebssystem**

Falls Sie noch alte Systeme, wie Windows XP nutzen, kann ein Umstieg auf Windows 7 lohnenswert sein. Zusätzlich dazu gibt es auch viele neue Features, die ein Umsteigen wesentlich interessanter gestalten. Außerdem werden ältere Betriebssysteme mit der Zeit nicht mehr in der Softwareentwicklung berücksichtigt, wodurch sich ein Kompatibilitätsproblem ergibt. Dadurch entstehen Folgekosten für anzupassende Software, welche durch Mitarbeiterschulung auf ein neues System frühzeitig vermieden werden können. Es könnte sich also lohnen, sich mit einem Fachmann über den Umstieg auf das neueste Windowssystem zu unterhalten. Großer Nachteil ist jedoch die Neuinstallation sämtlicher Programme und Migration der zugehörigen Daten.

#### **Tipp 18: Neuer Computer**

Trotz all dieser Tipps ist es manchmal oft schonender für alle Beteiligten, über die Anschaffung eines neuen Computers nachzudenken. Rechnen Sie mal nach: Durch lange Wartezeiten sind die Kosten für Ihre Mitarbeiter zusammengefaßt oft höher als die Anschaffung eines neuen Rechners. Zusätzlich sinkt die Motivation der Mitarbeiter merklich bei ständigem Arbeitsstop.

Schonen Sie also Ihren eigenen Geldbeutel und die Nerven Ihrer Mitarbeiter, indem Sie langfristig denken und in schnelle Performance investieren.

Weitere relevante Dokumente: Zurück zum Inhaltsverzeichnis

Ihre Notizen:

Die Rosenheimer Praxisprogramme - bewährt seit 1987